## 3. Darbuotojo kortelės kūrimas

Darbuotojo kortelėje suvedama visa informacija apie darbuotoją: asmens identifikavimo duomenys, išsilavinimas, vertinimai, atsiskaitomosios sąskaitos, priklausantys periodiniai mokėjimai, pridedami kintamieji, kurie vėliau dalyvauja skaičiuojant darbuotojui darbo užmokestį. 1. Darbuotojo kortelė kuriama modulyje *Personalas ir atlyginimai* skiltyje *Darbuotojai* paspaudus mygtuką **[Naujas]** 

| Failas Rodymas Sistema Nav | vigacija Sinchronizacija Pagalba       | a 🥝 Partneriai 📓 Pardavimai 🗿            | 🐉 Kvitai 🔛 Ataskaito |
|----------------------------|----------------------------------------|------------------------------------------|----------------------|
| Navigacija 🛛 🕂 🗙           | 🕘 Pradinis puslapis 🛛 👔                | Darbuotojai 🔝                            |                      |
| Greitasis vykdymas 🕨 👻     |                                        |                                          |                      |
| Personalas ir atlyginimai  | 🔨 Darbuotojų pa                        | eska                                     |                      |
| 🇊 Padaliniai               | 📄 <u>N</u> aujas 🌾 <u>A</u> tidaryti 📢 | 🔒 Atidaryti naujame lange 🗙 <u>T</u> rin | ti 🍓 Spausdinti - 🎲  |
| 🏘 Pareigybės               |                                        |                                          |                      |
| 🚳 Darbuotojai              | Noredami sugrupuoti pagal st           | ulpelį, uztempkitė jo antrastę cia.      |                      |
| 管 Darbo sutartys           | Vardas                                 | Pavardé                                  | Naudotojo prisijungi |
| 🎓 Personalo įsakymai       |                                        |                                          |                      |

Personalo operaciios

2. Pagrindinėje darbuotojo kortelės informacijoje nurodoma:

Vardas, Antras vardas, Pavardė

Asmens kodas. Pagal asmens kodą Gimimo data ir Lytis užpildoma automatiškai

Nurodoma Šeimyninė padėtis

Iš sąrašo pasirenkama *Tautybė* bei *Pilietybės šalis* ir *Savivaldybė*. Čia nurodyti savivaldybės duomenys vėliau naudojami teikiant tam tikras ataskaitas.

Nurodomas *darbuotojo kortelės numeris* – dažniausiai darbuotojo kortelės numerį sudaro darbuotojo vardo ar pavardės pirmosios raidės bei nuosekliai pagal darbuotojų skaičių einanti numeracija

Pagal poreikį pasirinkite darbingumo lygį

Iš sąrašo pasirenkamas naudotojas

Srityje *Banko sąskaitos* pridedama darbuotojo atsiskaitomoji sąskaita. Darbuotojo atlyginimas bus pervedamas būtent į čia nurodytą sąskaitą.

Srityje *Komunikacija* nurodykite darbuotojo *elektroninį paštą*. Būtent pagal šioje vietoje nurodytą elektroninį paštą bus siunčiami darbo užmokesčio lapeliai darbuotojui.

Adresų skiltyje pridėkite darbuotojo adresą ir pažymėkite, kad jis pagrindinis paspaudę mygtuką **[@nustatyti** pagrindiniu]

Paspaudę ant žmogaus silueto kortelės viršaus dešniame kampe galėsite pridėti darbuotojo nuotrauką iš kompiuterio duomenų.

Užpildę pagrindinę informaciją išsaugokite ją. Kita visa papildoma informacija, nurodyta punktuose 3.3, 3.4 ir 3.5 nėra privaloma ir įtakos Darbo užmokesčio skaičiavimui neturi, tačiau gali būti naudinga.

| : 🔄 <u>N</u> aujas 🛃 Saugot | ti 🔝 Saugoti ir <u>u</u> zo         | daryti 🦽 <u>A</u> tnaujinti 😘 S     | pausdinti 👻 🎲 Vei     | ksmai 🔻        |             |                    |                      |                        |                     |                               |               |
|-----------------------------|-------------------------------------|-------------------------------------|-----------------------|----------------|-------------|--------------------|----------------------|------------------------|---------------------|-------------------------------|---------------|
| Darbuotojas: Varda          | s Vardenis                          |                                     |                       |                | _           |                    |                      |                        |                     |                               |               |
| 🚳 Pagrindinė informacija    | Pagrindinė informa                  | cija Papildoma informacija          | Kvalifikacija Vertini | mai Padaliniai | įrašo sauga |                    |                      |                        |                     |                               |               |
| 😇 Darbo santykiai           | Pagrindinė inform                   | iacija                              |                       |                |             |                    |                      |                        |                     |                               |               |
| 🏈 Kintamųjų reikšmės        | Vardas                              | Vardas                              |                       |                |             | Tautybé            |                      | Lietuvis               |                     | <b>~</b>                      |               |
| 💫 Periodiniai mokėjimai     | Antras vardas                       |                                     |                       |                |             | Pilietybės ši      | lis                  | LT - Lietuva           |                     |                               |               |
| 🍲 Vardo linksniai           | Pavardé                             | Vardenis                            |                       |                | Darbuotoj   | o kortelės numeris | s VAR001             |                        |                     |                               |               |
| 🕋 Atributai                 | Asmens kodas                        | 38205212365                         | Gimimo data           | 1982-05-21     |             | Darbingumo         | lygis                | 60-100%                |                     |                               | 2             |
| 통 Pastabos                  | Lytis                               | Vyras                               | Šeimyninė padėtis     | Nevedes/Netek  | ėjusi       | Savivaldvb         |                      |                        |                     |                               |               |
| Dokumentai                  | Pastabos                            |                                     |                       |                |             |                    |                      |                        |                     |                               |               |
| 🔂 Veiklos/Laiškai           |                                     |                                     |                       |                |             |                    |                      |                        |                     |                               |               |
| *                           | Sistemos informa                    | cija                                |                       |                |             |                    |                      |                        |                     |                               |               |
|                             |                                     |                                     |                       |                |             |                    |                      |                        |                     |                               |               |
|                             | Naudotojas <u>3 Vardenix</u> (2 14, |                                     |                       |                |             |                    |                      |                        |                     |                               |               |
|                             | Banko sąskaito                      | 20                                  |                       |                |             |                    |                      |                        |                     |                               |               |
|                             | Pridéti bar                         | iko sąskaitą 💿 leškoti bank         | o sąskaitos  👹 Ati    | daryti 🗙 Paša  | linti       |                    |                      |                        |                     |                               |               |
|                             | Bankos                              | askaitos numeris                    | Bankas                |                | Sąskaitos   | tipas              | Valiuta              | Savininko kodas        | Savininkas          | Sukūrė                        | Sukūrimo data |
|                             | ► L1112222333:                      | 44445555 AB DN                      | 3 bankas              |                | Pirmine     | EUI                |                      |                        |                     |                               |               |
|                             |                                     |                                     |                       |                |             |                    |                      |                        |                     |                               |               |
|                             |                                     |                                     |                       |                |             |                    |                      |                        |                     |                               |               |
|                             | •                                   |                                     |                       |                |             |                    |                      |                        |                     |                               | ÷.            |
|                             | ☆ Komunikacijos                     | ir adresai                          |                       |                |             |                    |                      |                        |                     |                               |               |
|                             | Komunikacijos                       |                                     |                       |                |             |                    | Adresai              |                        |                     |                               |               |
|                             | C Pridéti <u>k</u> o                | omunikaciją 🗙 <u>P</u> ašalinti 🛛 🌘 | Nustatyti pagrind     | ine            |             |                    | Pridéti <u>a</u> dre | są 🗙 <u>P</u> ašalinti | @ Nustatyti pagrind | <b>liniu </b> Rodyti Google ž | emėlapį 💂     |
|                             |                                     | Tipas                               | Tekstas               |                | Pagrind     | né                 | Tipas                | Namy                   |                     |                               |               |
|                             | El. pašta:                          | s vard                              | as.vardenis@gmail.co  | m              | V           |                    | Gatvé                | Sodu                   |                     |                               |               |
|                             | Imonés f                            | aksas<br>telefonas                  |                       |                |             |                    | Dačto indokaza       |                        |                     |                               |               |
|                             | C Pagrindii                         | his telefonas                       |                       |                |             |                    | Pasto indeksas       | Visioóda               |                     |                               |               |
|                             | S Interneto                         | svetainė                            |                       |                |             |                    | Miestas              | Nalpeda                |                     | <b>*</b>                      |               |

3. Pridėkite papildomą informaciją apie darbuotoją, perėję į skiltį *Papildoma informacija*: 3.1. Dokumentų srityje spauskite **[Pridėti]** ir atsiradusioje eilutėje stulpelyje *Dokumento tipas* pasirinkite iš sąrašo kokio dokumento infrmaciją pridėsite (Valstybinio socialinio draudimo pažymėjimas, vairuotojo pažymėjimas ir pan.). Pridedamų dokumentų kiekis neribojamas. Pridėto dokumento eilutėje supildykite atitinkamą informaciją: Dokumento serija, numeris ir t.t.

| i 📄 <u>N</u> aujas 📙 <u>S</u> augot | i 🛃 Saugoti ir <u>u</u> ždaryti | <i>2</i> € <u>A</u> tnaujinti | 🚱 Spausdinti 🔹    | 🎲 Veiksmai 🔹      |                           |               |                  |                |                |          |          |
|-------------------------------------|---------------------------------|-------------------------------|-------------------|-------------------|---------------------------|---------------|------------------|----------------|----------------|----------|----------|
| Darbuotojas: Varda                  | s Vardenis                      |                               | _                 |                   |                           |               |                  |                |                |          |          |
| 🚳 Pagrindinė informacija            | Pagrindinė informacija          | Papildoma informac            | ija Kvalifikacija | Vertinimai Pada   | liniai Įrašo sauga        |               |                  |                |                |          |          |
| 資 Darbo santykiai                   | ☆ Dokumentai                    |                               |                   |                   |                           |               |                  |                |                |          |          |
| 🍠 Kintamųjų reikšmės                | 🕴 🚺 Pridėti 🗙 <u>P</u> aš       | alinti                        |                   |                   |                           |               |                  |                |                |          |          |
| 💫 Periodiniai mokėjimai             | Dokumento tipas                 | Dokumento serija              | Dokumento Nr.     | Registracijos koc | las Vidinis registracijos | Išdavimo data | Dokumentą išdavė | Galiojimo data | Grąžinimo data | Pastabos | Prisegam |
| Vardo linksniai                     | Valstybinio soc                 | SD0213                        | 236               | 365               | 22                        | 2015-01-08    |                  | 2020-12-31     |                |          |          |
| 🚰 Atributai                         | Asmens tapaty                   | 11111                         | 1111111           | 1                 | 23                        | 2009-12-31    |                  | 2019-12-31     |                |          |          |
| S Pastabos                          |                                 |                               |                   |                   |                           |               |                  |                |                |          |          |

3.2. Srityje *Susiję asmenys* paspaudę mygtuką **[Pridėti sutuoktinį, vaikus]** galite pridėti informaciją apie vaikus, sutuoktinius.

| Fagrinaine mormacij | Papildoma informa             | cija Kvalifikacija | Vertinimai Padalini | ai Įrašo sauga        |                |                  |                |                |          |                  |
|---------------------|-------------------------------|--------------------|---------------------|-----------------------|----------------|------------------|----------------|----------------|----------|------------------|
| ☆ Dokumentai        |                               |                    |                     |                       |                |                  |                |                |          |                  |
| 💿 Pridéti 🗙         | <u>P</u> ašalinti             |                    |                     |                       |                |                  |                |                |          |                  |
| Dokumento tip       | as Dokumento serija           | Dokumento Nr.      | Registracijos kodas | Vidinis registracijos | lšdavimo data  | Dokumentą išdavė | Galiojimo data | Grąžinimo data | Pastabos | Prisegamas dokum |
| Valstybinio         | oc SD0213                     | 236                | 365                 | 22                    | 2015-01-08     |                  | 2020-12-31     |                |          |                  |
| Asmens tap          | aty 11111                     | 1111111            | 1                   | 23                    | 2009-12-31     |                  | 2019-12-31     |                |          | -                |
|                     |                               |                    |                     |                       |                |                  |                |                |          |                  |
|                     |                               |                    |                     |                       |                |                  |                |                |          |                  |
| ☆ Susiję asmenys    |                               |                    |                     |                       |                |                  |                |                |          |                  |
| 🖁 🧸 Pridėti sutuol  | tin <u>i, vaikus 🗙 P</u> ašal | linti              |                     |                       |                |                  |                |                |          |                  |
| Asmens status       | s Lytis                       | Pilnas vardas      | Gimimo data         | Nejgalus M            | okyklos baigim | NPD koeficienta  |                |                | Pastabos |                  |
|                     |                               |                    |                     |                       |                |                  |                |                |          |                  |

| pildoma informaci       | ja Kvalifikacija                                                                    | Vertinimai Padalini                                                                                  | ai Įrašo sauga                                                                                                    |                                                                                                    |                                                                                                    |                                                                                                    |
|-------------------------|-------------------------------------------------------------------------------------|----------------------------------------------------------------------------------------------------|----------------------------------------------------------------------------------------------------|----------------------------------------------------------------------------------------------------|----------------------------------------------------------------------------------------------------|----------------------------------------------------------------------------------------------------|
|                         |                                                                                     |                                                                                                    |                                                                                                    |                                                                                                    |                                                                                                    |                                                                                                    |
| nti                     |                                                                                     |                                                                                                    |                                                                                                    |                                                                                                    |                                                                                                    |                                                                                                    |
| okumento serija         | Dokumento Nr.                                                                       | Registracijos kodas                                                                                  | Vidinis registracijo                                                                                                    | s Išdavimo data                                                                                                    | Dokumentą išdavė                                                                                                    | Gali                                                                                                    |
| D0213                   | 236                                                                                 | 365                                                                                                  | 22                                                                                                    | 2015-01-08                                                                                                    | }                                                                                                    |                                                                                                    |
| 1111                    | 1111111                                                                             | 1                                                                                                    | 23                                                                                                    | 2009-12-31                                                                                                    |                                                                                                    |                                                                                                    |
|                         |                                                                                     |                                                                                                    |                                                                                                    |                                                                                                    |                                                                                                    |                                                                                                    |
|                         |                                                                                     |                                                                                                    |                                                                                                    |                                                                                                    |                                                                                                    |                                                                                                    |
|                         |                                                                                     |                                                                                                    |                                                                                                    |                                                                                                    |                                                                                                    |                                                                                                    |
| aikus 🗙 <u>P</u> ašalii | nti                                                                                 |                                                                                                    |                                                                                                    |                                                                                                    |                                                                                                    |                                                                                                    |
| Lytis                   | Pilnas vardas                                                                       | Gimimo data                                                                                          | Nejgalus                                                                                                    | Mokyklos baigim                                                                                                    | NPD koeficienta                                                                                                    |                                                                                                    |
|                         |                                                                                     |                                                                                                    |                                                                                                    |                                                                                                    |                                                                                                    |                                                                                                    |
|                         |                                                                                     |                                                                                                    |                                                                                                    |                                                                                                    |                                                                                                    |                                                                                                    |
|                         |                                                                                     |                                                                                                    |                                                                                                    |                                                                                                    |                                                                                                    |                                                                                                    |
|                         |                                                                                     |                                                                                                    |                                                                                                    |                                                                                                    |                                                                                                    |                                                                                                    |
|                         |                                                                                     |                                                                                                    |                                                                                                    |                                                                                                    |                                                                                                    |                                                                                                    |
|                         |                                                                                     |                                                                                                    |                                                                                                    | -                                                                                                    |                                                                                                    |                                                                                                    |
|                         |                                                                                     |                                                                                                    |                                                                                                    | 💌 Kari                                                                                                    | nio liudijimo Nr.                                                                                                    |                                                                                                    |
|                         |                                                                                     |                                                                                                    |                                                                                                    | 👻 Kari                                                                                                    | nė parengtis                                                                                                    |                                                                                                    |
|                         |                                                                                     |                                                                                                    |                                                                                                    |                                                                                                    |                                                                                                    |                                                                                                    |
|                         |                                                                                     |                                                                                                    |                                                                                                    | -                                                                                                    |                                                                                                    |                                                                                                    |
|                         | ildoma informaci<br>ti<br>okumento serija<br>10213<br>111<br>ikus × Pašali<br>Lytis | ti<br>bokumento serija Dokumento Nr.<br>236<br>111 111111<br>ikus X Pašalinti<br>Lytis Pilnas vardas | ti<br>okumento serija Dokumento Nr. Registracijos kodas<br>236 365<br>111 1111111 1<br>ikus <u>× P</u> ašalinti<br>Lytis Pilnas vardas Gimimo data | ti<br>okumento serija Dokumento Nr. Registracijos kodas Vidinis registracijo<br>10213 236 365 22<br>111 111111 1 23<br>ikus ★ Pašalinti<br>Lytis Pilnas vardas Gimimo data Nejgalus 1<br>□ □ □ □ □ □ □ □ □ □ □ □ □ □ □ □ □ □ □ | ilidoma informacija Kvalifikacija Vertinimai Padaliniai Irašo sauga ti bildoma informacija Kvalifikacija Vertinimai Padaliniai Irašo sauga ti bikus ≥ 26 365 22 2015-01-02 111 111111 1 23 2009-12-31 ikus ≥ Pašalinti Lytis Pilnas vardas Gimimo data Nejgalus Mokyklos baigim F | ilidoma informacija Kvalifikacija Vertinimai Padaliniai Irašo sauga ti bildoma informacija Kvalifikacija Vertinimai Padaliniai Irašo sauga ti bokumento serija Dokumento Nr. Registracijos kodas Vidinis registracijos Išdavimo data Dokumentą išdavė 10213 236 365 22 2015-01-08 111 111111 1 23 2009-12-31 tikus  Pašalinti tytis Plinas vardas Gimimo data Neįgalus Mokyklos baigim PNPD koeficienta |

3.3. Srityje Karinė informacija galite užpildyti darbuotojo informaciją apie karines prievoles.

3.4. Srityje *Pensija* galite pasirinkti darbuotojui priklausančios pensijos tipą.

| Pagrindinė informacija      | Papildoma informac         | ija Kvalifikacija | Vertinimai   | Padaliniai   | ļrašo sauga         |                 |             |
|-----------------------------|----------------------------|-------------------|--------------|--------------|---------------------|-----------------|-------------|
| ☆ Dokumentai                |                            |                   |              |              |                     |                 |             |
| 🛛 🗿 Pridėti 🗙 <u>P</u> aš   | alinti                     |                   |              |              |                     |                 |             |
| Dokumento tipas             | Dokumento serija           | Dokumento Nr.     | Registracijo | os kodas 🛛 V | idinis registracijo | os Išdavimo da  | ita Dol     |
| Valstybinio soc             | SD0213                     | 236               | 365          | 2            | 22                  | 2015-01         | -08         |
| Asmens tapaty               | 11111                      | 1111111           | 1            | 2            | 23                  | 2009-12         | 2-31        |
|                             |                            |                   |              |              |                     |                 |             |
|                             |                            |                   |              |              |                     |                 |             |
| ☆ Susiję asmenys            |                            |                   |              |              |                     |                 |             |
| 🕴 🧸 Pridėti sutuoktinį      | j, vaikus 🗙 <u>P</u> ašali | inti              |              |              |                     |                 |             |
| Asmens statusas             | Lytis                      | Pilnas vardas     | Gimimo d     | lata         | Nejgalus            | Mokyklos baigir | n PNPD      |
|                             |                            |                   |              |              |                     |                 |             |
| ☆ Karine informacija        |                            |                   |              |              |                     |                 |             |
| Karinės tamybos statusas    |                            |                   |              |              |                     | -               |             |
| Karinis laipsnis            |                            |                   |              |              |                     | -               | Karinio liu |
| Karinė specialybė           |                            |                   |              |              |                     | -               | Karinė pa   |
| Įrašytas į karinę įskaitą   |                            |                   |              |              |                     |                 |             |
| Įrašymo į karinę įskaitą da | ta                         |                   |              |              |                     | •               |             |
| ☆ Pensija                   |                            |                   |              |              |                     |                 |             |
| Pensijos tipas              |                            |                   |              |              |                     | -               |             |
|                             |                            |                   |              |              |                     |                 |             |

Užpildę informaciją išsaugokite.

4. Skiltyje Kvalifikacija pridėkite informaciją apie darbuotojo Išsilavinimą, Kalbas bei darbo istoriją.

| Pagrind | linė informacija  | Papildoma        | a informacija 🛛 | (valifikacija     | Vertinimai | Padaliniai  | ļrašo sa | auga       |           |          |             |                   |              |                    |
|---------|-------------------|------------------|-----------------|-------------------|------------|-------------|----------|------------|-----------|----------|-------------|-------------------|--------------|--------------------|
| ☆ Išsil | lavinimas         |                  |                 |                   |            |             |          |            |           |          |             |                   |              |                    |
| : 💦     | Pridėti informac  | iją apie išsil   | lavinimą 🗙 I    | <u>P</u> ašalinti |            |             |          |            |           |          |             |                   |              |                    |
| lš:     | silavinimo tipas  | 1                | Mokymosi įstaig | а                 | ļstojimo d | data /      | Aprašyma | is Diplomo | išdavim   | Išduotas | Diplom      | o Nr. Išsilavinin | no lygis     | Specialybė         |
| > 🗎     | lšsilavinimas     |                  |                 |                   | 200        | 5-08-01     |          | 201        | 10-06-29  |          |             | Aukšt             | tasis univ 📔 | Apskaitininkas     |
|         |                   |                  |                 |                   |            |             |          |            |           |          |             |                   |              |                    |
|         |                   |                  |                 |                   |            |             |          |            |           |          |             |                   |              |                    |
|         |                   |                  |                 |                   |            |             |          |            |           |          |             |                   |              |                    |
| ♠ Kall  | bos               |                  |                 |                   |            |             |          |            |           |          |             |                   |              |                    |
| :       | Dridáti kalba     | C Dačalinti      |                 |                   |            |             |          |            |           |          |             |                   |              |                    |
| : 10    | Prideu kalbą      | <u>P</u> asalinu | _               |                   |            |             |          |            |           |          |             |                   |              |                    |
|         | Kalba             |                  | Skaityma        | 15                | Kalb       | ėjimas      |          | Rašymas    |           |          |             |                   | Aprašymas    |                    |
|         |                   | Lietuvių 🏢       | 1               | A1                |            | A           | 1        |            | A1        |          |             |                   |              |                    |
|         |                   | Anglų 📗          | 1               | A1                | 1          | A           | 2        |            | A1        |          |             |                   |              |                    |
|         |                   | Rusų             |                 | B2                | <b>1</b>   | l.          | 32       |            | A2 🔻      |          |             |                   |              |                    |
|         |                   |                  |                 |                   |            |             |          |            |           |          |             |                   |              |                    |
| ☆ Dar   | bo istorija       |                  |                 |                   |            |             |          |            |           |          |             |                   |              |                    |
| 1       | Dridéti darbo ist | orija 🗙 I        | Dačalinti       |                   |            |             |          |            |           |          |             |                   |              |                    |
|         |                   | onjų V I         |                 |                   |            |             |          |            |           |          |             |                   |              |                    |
|         | Darboviete        | -                | Aprasyn         | nas               |            | Pareigos    |          | Dirbta nuo | Dirbta ik | Bend     | iras stazas | Valstybes tarnyba | Dabartine da | rboviet Pareigybe: |
| ► BS    | S                 | Programuo        | otojas          |                   | Pr         | ogramuotoja | s        | 2010-12-04 | 2018      | -10-31   | 7           |                   |              |                    |
|         |                   |                  |                 |                   |            |             |          |            |           |          |             |                   |              |                    |
|         |                   |                  |                 |                   |            |             |          |            |           |          |             |                   |              |                    |
| 1       |                   |                  |                 |                   |            |             |          |            |           |          |             |                   |              |                    |

5. Skiltyje Vertinimai galite pridėti informaciją apie atliktus darbuotojo vertinimus

| r                                 |                                 |                           |                |             |                 |              |
|-----------------------------------|---------------------------------|---------------------------|----------------|-------------|-----------------|--------------|
| 📄 <u>N</u> aujas 📙 <u>S</u> augot | ti 📘 Saugoti ir <u>u</u> ždaryt | ti ಿ <u>A</u> tnaujinti 🔒 | Spausdinti 🝷   | 🎲 Veiksm    | ai 🝷            |              |
| Darbuotojas: Varda                | s Vardenis                      |                           |                |             |                 |              |
| 🚳 Pagrindinė informacija          | Pagrindinė informacija          | Papildoma informacija     | Kvalifikacija  | Vertinimai  | Padaliniai      | ļrašo sauga  |
| 資 Darbo santykiai                 | ☆ Darbuotojo vertinim           | ai                        |                |             |                 |              |
| 🍠 Kintamujų reikšmės              | 🦨 Pridėti vertinima             | a 🗙 <u>P</u> ašalinti     |                |             |                 |              |
| 💫 Periodiniai mokėjimai           | Tarnybos veikos ver             | Tarnybinės veiklos vertin | nimo Komisijos | vertinima K | omisijos siūlor | nas Komisijo |
|                                   |                                 |                           |                |             |                 |              |

6. Priskirkite darbuotojui kintamuosius iš sąrašo. Pagal priskirtus kintamuosius bus įtakojami darbo užmokesčio skaičiavimai.

6.1. darbuotojo kortelėje pereikite į skiltį *Kintamųjų reikšmės* ir kintamųjų reikšmių paieškoje spauskite **[Naujas]** 

| Darbuotojas: Varda       | Darbuotojas: Vardas Vardenis                    |  |  |  |  |  |  |  |
|--------------------------|-------------------------------------------------|--|--|--|--|--|--|--|
| 🔯 Pagrindinė informacija | 🗙 🔎 🔍 Kintamųjų rei                             |  |  |  |  |  |  |  |
| 資 Darbo santykiai        | E- 🛛 🛃 Darbuotojas                              |  |  |  |  |  |  |  |
| 🍠 Kintamujų reikšmės     | 🖉 🔗 Profsąjungos mokesčio tari Norėdami sugrupu |  |  |  |  |  |  |  |
| 💫 Periodiniai mokėjimai  | E Kiti                                          |  |  |  |  |  |  |  |
| 🥝 Vardo linksniai        | Naudoti darbuotojo NPD                          |  |  |  |  |  |  |  |
| 🕋 Atributai              | 🔲 🎯 Valstybės tarnybos darbo s                  |  |  |  |  |  |  |  |
| Pastabos                 |                                                 |  |  |  |  |  |  |  |
| Dokumentai               | Skaičiuoti Vokietijos mokes                     |  |  |  |  |  |  |  |
|                          | 🔲 🦪 Užsienietis su viza                         |  |  |  |  |  |  |  |

6.2. Pagal žemiau pateiktą lentelę pasirinkite Jums reikiamą kintamąjį ir užpildykite kintamojo duomenis.

| Kintamojo<br>kodas | Kintamojo pavadinimas                   | Kam naudojama ?           | Reikšmė              |  |
|--------------------|-----------------------------------------|---------------------------|----------------------|--|
| AASP               | Atskaitingo asmens skolos<br>padengimas | DU išmokėjimo sumažinimui | Pinigai              |  |
| NDNPD              | Naudoti darbuotojo NPD                  | GPM skaičiavimui          | Taip/Ne              |  |
| NPDP               | NPD pageidaujama suma                   | GPM skaičiavimui          | Trupmeninis skaičius |  |
| PKPF               | Papildomas kaupimas pensijų fonde       | DU skaičiavimui           | Taip/Ne              |  |
| PMT                | Profsąjungos mokesčio tarifas           | DU skaičiavimui           | Trupmeninis skaičius |  |
| SVM                | Skaičiuoti Vokietijos mokesčius         | DU skaičiavimui           | Taip/Ne              |  |
| UM                 | Už maitinimą                            | DU išmokėjimo sumažinimui | Pinigai              |  |
| UT                 | Už telefoną                             | DU išmokėjimo sumažinimui | Pinigai              |  |

| Kintamojo<br>kodas | Kintamojo pavadinimas           | Kam naudojama ? | Reikšmė              |
|--------------------|---------------------------------|-----------------|----------------------|
| USV                | Užsienietis su viza             | DU skaičiavimui | Taip/Ne              |
| VTDS               | Valstybės tarnybos darbo stažas | DU skaičiavimui | Trupmeninis skaičius |

6.3. Pavyzdžiui: jei darbuotojui bus taikomas NPD – kintamojo kortelėje reikšę *Kintamasis* pasirinkite iš sąrašo *Naudoti darbuotojo NPD* ir nurodykite nuo kada turi būti taikomas pridėtas kintamasis.

| 📄 <u>N</u> aujas 📙 🤅 | Saugoti 🙀 Saugoti ir <u>u</u> ždaryti 🧬 <u>A</u> tnaujinti   🌦 Spausdinti 🔻 🎲 Veiksmai |
|----------------------|----------------------------------------------------------------------------------------|
| Kintamojo reik       | šmė: Naudoti darbuotojo NPD                                                            |
| Informacija          |                                                                                        |
| Kintamojo kodas      | NDNPD                                                                                  |
| Kintamasis           | Raudoti darbuotojo NPD                                                                 |
| Kintamojo tipas      | Darbuotojas                                                                            |
| Priskirti objektui   | Vardas Vardenis                                                                        |
|                      | 📄 Skaičiuojama reikšmė                                                                 |
| Reikšmė              | ☑ Naudoti darbuotojo NPD                                                               |
| Galioja nuo          | 2018-05-01                                                                             |
| Pagrindas            |                                                                                        |
|                      |                                                                                        |
|                      |                                                                                        |

6.4. Pagal poreikį pridėkite visus reikiamus kintamuosius. Užpildę informaciją išsaugokite.
6.5. Norėdami koreguoti pridėtą kintamąjį, jei jis dar nepanaudotas skaičiavimuose – galite ištrinti jį. Jei kintamasis jau buvo naudotas – kintamojo kortelėje spauskite **[Nutraukti kintamojo reikšmės galiojimą]** ir atvertoje lentelėje nurodykite iki kada galioja kintamasis.

7. Pridėkite informaciją apie darbuotojui priklausančius Periodinius mokėjimus.

7.1. Pereikite į skiltį Periodiniai mokėjimai ir periodinių mokėjimų paieškoje spauskite [Naujas]

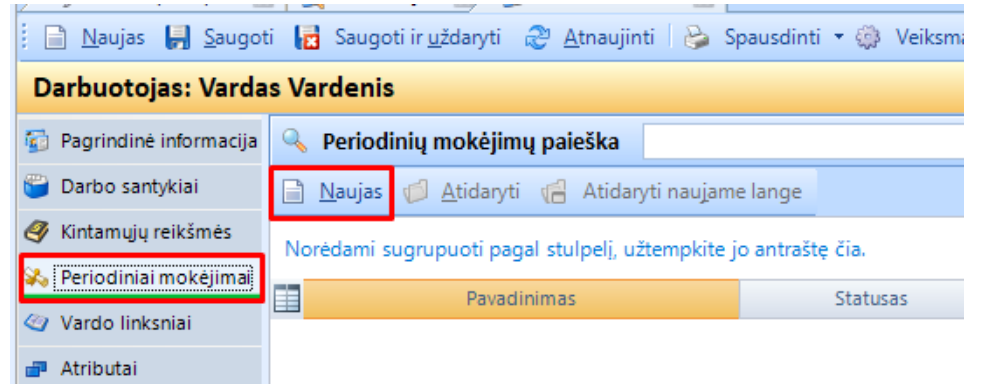

7.2. Periodinio mokėjimo informacijoje nurodykite:

Dokumento tipą pasirinkite iš sąrašo

Nurodykite periodinio mokėjimo pavadinimą, dokumento numerį bei registracijos datą

Gavėjas – iš partnerių sąrašo pasirinkite periodinio mokėjimo gavėją. Būtent čia nurodytam partneriui bus registruojami mokėjimai skaičiuojant DU.

Pasirinkite iš sąrašo atsiskaitymo tipą:

*Iki nurodytos datos* – periodinis mokėjimas bus išskaitomas iki nurodytos datos. Papildomai reiks nurodyti periodinio mokėjimo pabaigos datą

Kol bus išmokėta nurodyta suma – periodinis mokėjimas bus išskaitomas kol bus išskaityta visa suma.

Papildomai reiks nurodyti periodinio mokėjimo pilną sumą

Pastovus – periodinis mokėjimas bus išskaitomas nuolatos.

Nurodykite periodinio mokėjimo tipą ir pradžią.

Nurodykite *procentą ar mokamą sumą*, kurią sistema kiekvieną mėnesį turėtų traukti į DU žiniaraštį. Atskaitymo langelyje pasirinkite *atskaitymą*, kuris turėtų būti DU žiniaraštyje: vykdomasis raštas, draudimas ir pan.

Nurodykite *prioritetą*, paprastai visi vykdomieji raštai turi vienodą prioritetą. Aukštesnis prioritetas suteikiamas alimentų vykdomiesiems raštams, jei darbuotojui reikia daryti atskaitymus pagal kelis vykdomuosius dokumentus. Tokiu atveju alimentams nurodykite 1, o kitiems to darbuotojo vykdomiesiems raštams – 2. Suvedę informaciją kortelę išsaugokite

| i 📄 <u>N</u> aujas 📙 <u>S</u> augo | i 📙 Išsaugoti kaip 🔂 Saugoti ir <u>u</u> ždaryti 🛷 <u>A</u> tnaujint | ti 🛛 😓 Spausdinti 🔹 🎲 Veiksmai 🝷 🥥 Patvirtinti 👩 Atšaukti 👘 |                                      |                       |
|------------------------------------|----------------------------------------------------------------------|-------------------------------------------------------------|--------------------------------------|-----------------------|
| Periodinis mokėjimas: Alimentai    |                                                                      |                                                             |                                      |                       |
| 💫 Pagrindinė informacija           | Pagrindinė informacija                                               |                                                             |                                      |                       |
| ≶ Pastabos                         | Pagrindinė informacija                                               |                                                             |                                      |                       |
| 🗅 Dokumentai                       | Dokumento tipas                                                      | Vykdomasis dokumentas                                       | <ul> <li>Statusas</li> </ul>         | Ruošiamas             |
| *                                  | Pavadinimas                                                          | Alimentai                                                   |                                      |                       |
|                                    | Dokumento Nr.                                                        | 123                                                         | Registracijos data                   | 2018-04-19            |
|                                    | Mokétojas                                                            | 🖗 Vardas Vardenis                                           | Mokėtojo asmens kodas                | 38205212365           |
|                                    | Gavéjas                                                              | Antstolis 2                                                 | 9                                    |                       |
|                                    | Atskaitymo tipas                                                     | Iki nurodytos datos                                         | <ul> <li>Atskaitymas</li> </ul>      | 🔮 ALI - Alimentai 🥝 🔍 |
|                                    | Mokėjimo tipas                                                       | Bankas                                                      | <ul> <li>Prioritetas</li> </ul>      | 1                     |
|                                    | Mokėjimo pradžia                                                     | 2018-04-19                                                  | <ul> <li>Mokėjimo pabaiga</li> </ul> | 2020-12-31            |
|                                    | Visa suma                                                            |                                                             | Likutis                              | 0,00                  |
|                                    | Procentas, nuo atskaitymų (neviršijant įstatymais numatytų lubų %)   |                                                             | Mokama suma                          | 230,00                |
|                                    | lšmokėtas                                                            |                                                             |                                      |                       |
|                                    | Sustabdytas                                                          |                                                             |                                      |                       |

7.3. Patvirtinkite periodinį mokėjimą spausdami viršuje esantį mygtuką **[Patvirtinti]** ir periodinis mokėjimas bus sukurtas